## Creating a New Unified Classroom Account

## First Time Setup for Unified Classroom Parent Accounts

The steps below only apply to families who do not currently have a Unified Classroom account **and have NEVER set up a Unified Classroom account for ANY of their children**. Please follow the red arrows **mathematical states** in each picture to successfully set up your new account.

If you previously set up an account or *attempted* to set up an account for any of your children and are having difficult logging in, **do NOT repeat this process**. Please send an email to powerschoolhelp@wtps.org and someone will assist you in setting up your account.

1. To create your Unified Classroom parent account, go to our website <u>www.wtps.org</u>. Click on the PowerSchool icon at the top of the screen.

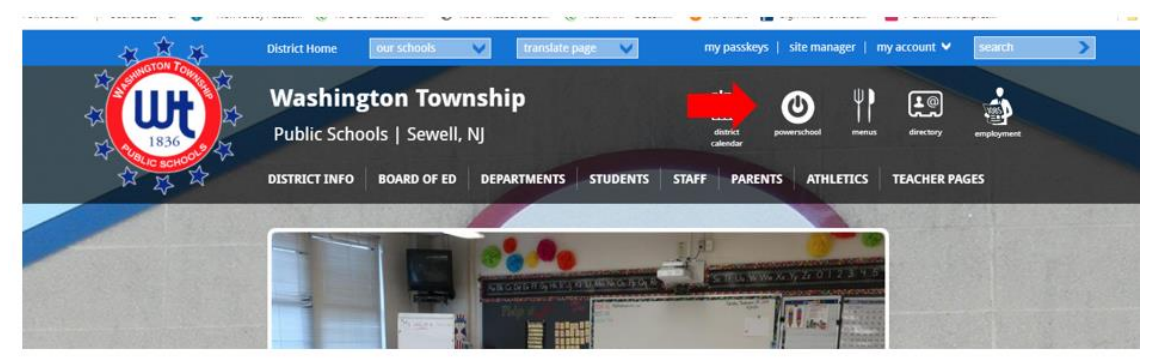

2. Next, click on the red box for "PARENTS" to set up their Unified Classroom Account. Please do NOT click on the Student box.

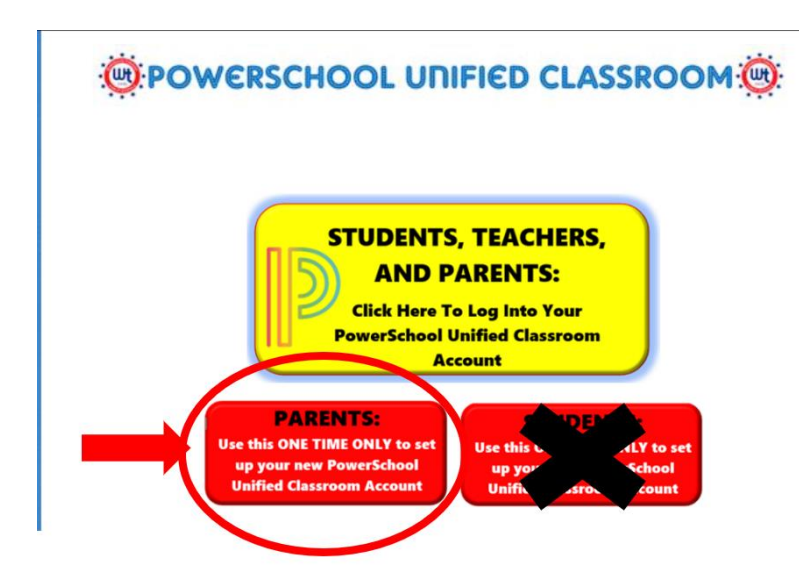

3. Click on the blue box labeled "PARENT SIGN IN".

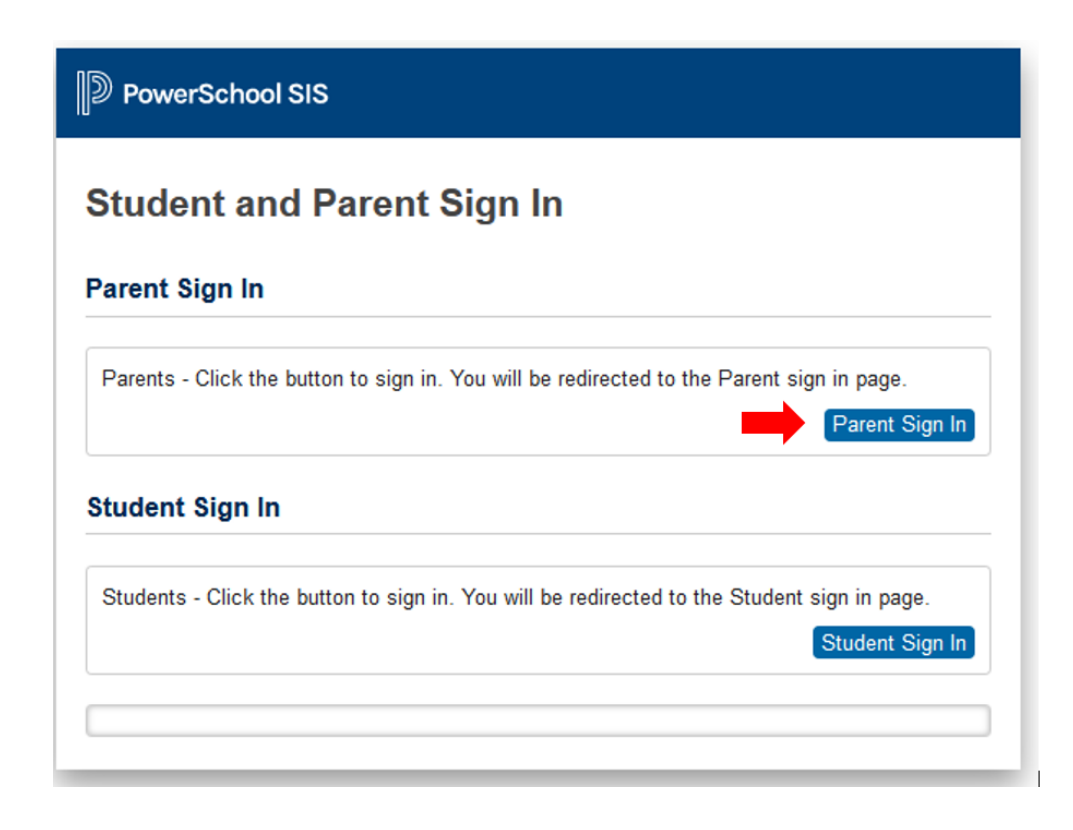

4. Click on "CREATE AN ACCOUNT HERE" to create your new account. Do NOT use the Sign in With Microsoft or Google options.

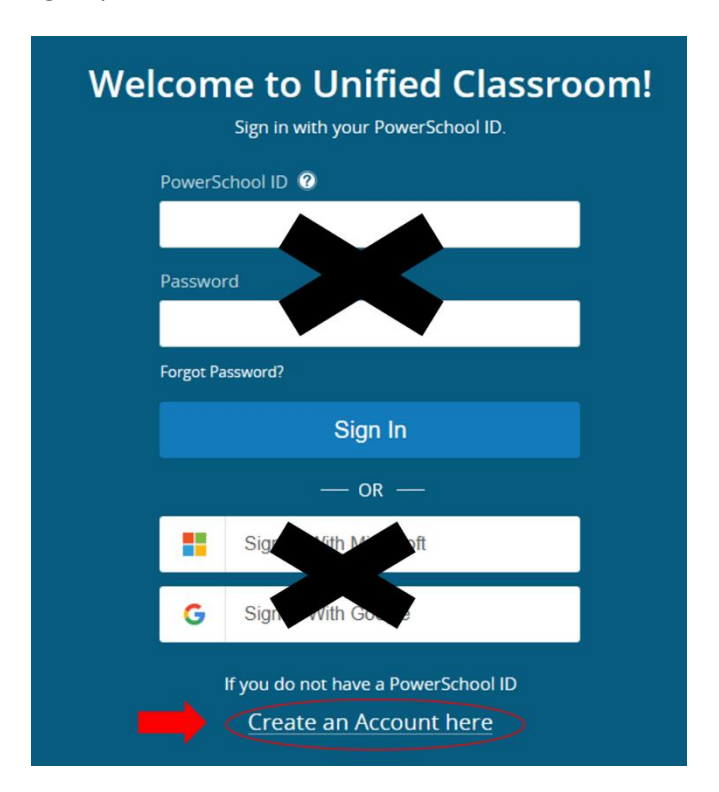

5. Enter your information. Be sure to use **your** email address and create your own password. *Be sure to write down your password as you will need it again during this process and in the future!* 

| Set Up Your New<br>PowerSchool ID                                                                |
|--------------------------------------------------------------------------------------------------|
| Unified Classroom uses a new global PowerSchool ID.<br>Please enter a new username and password. |
| First Name Required                                                                              |
| Enter YOUR first name here                                                                       |
| Last Name Required                                                                               |
| Enter YOUR last name here                                                                        |
| PowerSchool ID (email) Required                                                                  |
| Enter email address here                                                                         |
| Password Required                                                                                |
| Create <b>your own</b> password here                                                             |
|                                                                                                  |
| Confirm password                                                                                 |
| Create PowerSchool ID                                                                            |
| D PowerSchool                                                                                    |

6. Click on "CONTINUE TO UNIFIED CLASSROOM SIGN IN".

| That was easy! You're all set.                      |  |
|-----------------------------------------------------|--|
| Your new PowerSchool ID is ready to use.            |  |
| Here's how to get into Unified Classroom next time. |  |
| PowerSchool ID                                      |  |
| makayleegirl@gmail.com                              |  |
| Unified Classroom URL                               |  |
| https://classroom.powerschool.com                   |  |
| Continue to Unified Classroom Sign In               |  |
| DeverSchool                                         |  |

7. Now that your Unified Classroom is set up and you are logged in, you need to add your child to the account using the information that was emailed to you from the Registration Office. To begin, click on "I HAVE AN ACCESS ID". You can obtain your Access ID from your child's school counseling office or main office.

| Welcome to Unified Classroom!                                                                                                   |
|----------------------------------------------------------------------------------------------------|
| Your account is not connected to your student. Please select one of the options below.                                          |
| I have an Access ID                                                                                                    |
| An access ID was either mailed, emailed, or given to you.<br>If you don't have an access ID, contact your school administrator. |
| OR                                                                                                    |
| l have a Username and Password in my District's PowerSchool<br>Parent Portal.                                                   |
| You will be redirected to the PowerSchool Parent Portal.                                                                        |
| You can <u>Sign out</u> and come back later to complete this process.                                                           |
| DewerSchool                                                                                                    |

8. Enter your child's first name along with the Access ID and Access Password that you from your child's school. If you are copying and pasting the Access ID and Access Password, please be sure that you do not copy any spaces as this will cause an error in the process. If you only have ONE student, click "CONTINUE".

| We | lcome to Unified Classroo                                                     | m! |
|----|-------------------------------------------------------------------------------|----|
|    | Student Name Enter your student's first name                                  |    |
|    | Access ID                                                                     |    |
|    | Enter the Access ID (provided in the email from<br>Registration Office)       |    |
|    | Access Password                                                               |    |
|    | Enter the Access Password (provided in the email<br>from Registration Office) |    |
|    | Add Another Student                                                           |    |
|    | Continue                                                                      |    |

9. If you are adding **MORE THAN ONE** student, click "ADD ANOTHER STUDENT" repeat step 6 above. Complete this step for each student being registered. *Each student will have their own unique Access ID and Access Password*! This information can be obtained from your child's counseling office or main office.

| come                         |                                                        | 100 |
|------------------------------|--------------------------------------------------------|-----|
| Student Name                 |                                                        |     |
| Enter your                   | student's first name                                   |     |
| Access ID                    |                                                        |     |
| Enter the A                  | Access ID (provided in the email from<br>Office)       |     |
| Access Passwo                | ord                                                    |     |
| Enter the A<br>from Registra | Access Password (provided in the emai<br>ition Office) | il  |
|                              |                                                        |     |
|                              | Add Another Student                                    |     |
|                              | Continue                                               |     |

10. You are now logged in to Unified Classroom. Your dashboard will look like this:

| D Unifie                                 | ed Classroom              | SAND<br>No Clas                            | Y DOUD 🚽                 |             | <b>*</b>                     | <i>ତ</i> ସ୍   | HS       |
|------------------------------------------|---------------------------|--------------------------------------------|--------------------------|-------------|------------------------------|---------------|----------|
|                                          | Dashboard                 |                                            |                          |             |                              |               |          |
|                                          | The selected term has no  | classes scheduled. Select a different term | to view the related clas | s data.     |                              |               | x        |
| Class Pages                              | <                         | Tuesday, October 6, 2020                   | >                        | 28          | i No assignments in the give | en selection. |          |
| Progress                                 | Events                    | Assignments                                | Personal Reminder        | O           | Parent Assignments           | View          | More >   |
| 28<br>Calendar                           | No events                 | No assignments                             |                          |             | No assignments in the give   | en selection. |          |
| A >                                      |                           |                                            |                          | View More > |                              | Vie           | ew All > |
| Quick Links Class Overview Activity Feed |                           |                                            |                          |             |                              |               | 5        |
|                                          | i No classes are schedule | i No messages                              |                          |             |                              |               |          |
|                                          | Standard Progress         |                                            |                          |             |                              | View          | More >   |
|                                          | No classes are schedule   |                                            |                          |             |                              |               |          |
|                                          |                           |                                            |                          |             |                              |               |          |